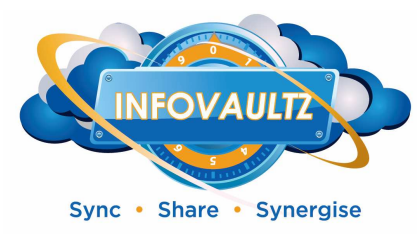

## Mapping a CIFS share to InfoVaultz

Login into InfoVaultz as admin/password (username/password) combination

Type sudo mkdir /mnt/<directoryname>

Type sudo mount -t cifs -o
username=<username>,password=<password>,uid=33,gid=33
//<networklocation>/<share> /mnt/<mountpoint>

Type sudo nano /etc/fstab

Add a line resembling:

//<serverip>/<sharefolder> /mnt/<directoryname> cifs rw,\_netdev,user=<d
omainname>/<domainadmin>,password=<password>,uid=33,gid=33 0 1

Once mounted, type the command "mount" and it should display like the example below:

## //192.168.10.12/r5 on /mnt/r5 type cifs (rw)

- 1. Login to the Cloud Admin Dashboard: <u>http://<InfoVaultz>/ui/admin/index.html#dash</u>
  - a. From the Dashboard, click on "Manage Shares"
  - b. Click on "Add Share"

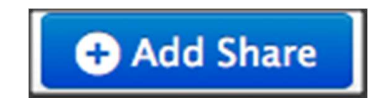

c. This will open dialogue box which will require a Network Share Name and a Network Share Location as below (the mount point should be set as specified above:

Mapping CIFS Shares

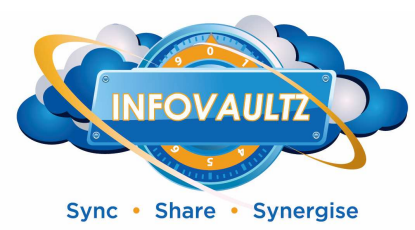

| Network Share Name | Click a network share for details |
|--------------------|-----------------------------------|
|                    |                                   |
| Network Share Path |                                   |
| Smart Mount        |                                   |
|                    |                                   |
|                    |                                   |
|                    | Update Users Groups               |
|                    |                                   |

d. Once added you will need to add users and set their individual permissions to the Network Share:

| Network Share             |   |
|---------------------------|---|
| Network Share Name:       | _ |
| R5                        |   |
| Network Share Location:   | - |
| /mnt/r5                   |   |
| Update Share Delete Share |   |
| Permissions               |   |
| Add User                  |   |
| User Name                 |   |
| gmehta                    |   |
| sphonseya                 |   |
| lee                       |   |
| dbennett                  |   |

e. Click on each of the users to open up and set the permission for that network share for that user:

Mapping CIFS Shares

dcostello

📧 🔹 1-5 of 6 🕟 関

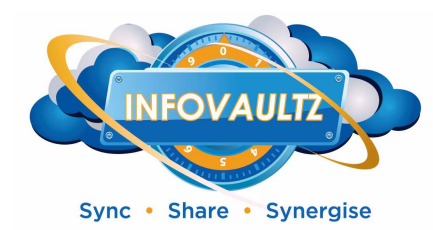

| ee          |
|-------------|
| Jser Status |
| Full Access |

Mapping CIFS Shares